## PROJEKTOVANJE I KREIRANJE BAZE PODATAKA POMOĆU CASE ALATA SYBASE POWER DESIGNER

1. Pokrenuti program: Start-Sybase-Power Designer. Kreirati nov konceptualni model podataka, opcija je File-New Model-Conceptual Data Model. Podesiti notaciju: Tools-Model Options-Entity Relationship.

| 🖓 PowerDesigner - [CDM Licne karte, Diagram_1 - C:\Users\student\Docu | nents\Visual Studio 2010\Projects\Kazi Zoltan\Licne karte 1 sedmica.cdm]                                                                                                    |                                                                            |
|-----------------------------------------------------------------------|----------------------------------------------------------------------------------------------------|----------------------------------------------------------------------------|
| 🖶 File Edit View Model Symbol Report Repository Tools                 | /indow Help                                                                                                    | _ 8 ×                                                                      |
| 🗈 😂 🗃 🕼 🕼 📇   🕹 🗠 🖎 ×   🤊 🤊   🚈   🍪                                   | 🗃 🐍 👒 Z 🖢   🖷 🔟 🦯 🍫 A   🖿 🛹 🛸 🛛 Y 💷 🗅 11   27 II   II   II   II                                                                                                    |                                                                            |
|                                                                       | Model Options      Model Settings      Model Settings      Mo | Paiette D<br>Q<br>Q<br>Q<br>Q<br>Q<br>Q<br>Q<br>Q<br>Q<br>Q<br>Q<br>Q<br>Q |
| xi<br>d<br>d<br>d<br>d<br>d<br>d<br>d<br>d<br>d<br>d<br>d<br>d<br>d   | ۲                                                                                                    | ×<br>F                                                                     |
|                                                                       |                                                                                                    | 6-54 PM                                                                    |
|                                                                       | EN 🚎                                                                                                    | 🛂 🎝 🧏 🏴 🌽 🏪 🌗 0,54 PM 11/6/2012                                            |

2. Kreiranje objekta/entiteta se vrši pomoću alatke Entity, primenjene sa palete alata (uključivanje alata je preko Tools-Customize Toolbars-Pallete=True). Upisati u Name polje naziv tipa entiteta, dok se kod generiše automatski.

| 🖓 PowerDesigner - [CDM Licne karte, Diagram_1 - C:\Users\student\Docume                                                                                                    | nts\Visual Studio 2010\Projects\Kazi Zoltan\Licne karte 1 sedmica.cdm] |                         |
|----------------------------------------------------------------------------------------------------|------------------------------------------------------------------------|-------------------------|
| File Edit View Model Symbol Report Repository Tools Wir                                                                                                    | idow Help                                                              | _ 8 ×                   |
| 🖹 😺 💕 🔒 🥔 🖪 📣 🖄 🐁 🛍 🗙 🗡 🔊 🤊 🕼                                                                                                    | i 📽 😨 2 🗣 🕒 🎟 🖌 🍬 A ( 🖿 🛹 🛸 🛛 🗹 🖬 🖾 🖄 🖾 💭 💷                            |                         |
| Workspace Unre kate 2 sednice 1  Daggam_1  Domains Domains Do |                                                                        |                         |
| ×                                                                                                    |                                                                        |                         |
| General (Check Model ) Generation ) Reverse /                                                                                                    | ۲                                                                      | E<br>•                  |
| Entity 'Osoba'                                                                                                    |                                                                        |                         |
|                                                                                                    | EN 🗃                                                                   | 🥂 💀 隆 🏴 🏂 🛱 🌒 👬 6:54 PM |

3. Definisati osobine atributa u entitetu, u okviru kartice Attributes. Upisuje se naziv, bira se tip podatka, dužina polja za unos i po potrebi korisnički definisan domen. M(andatory)=True je obavezna vrednost atributa, P(rimary) je identifikacioni atribut, D(isplayed) je vidljivost na dijagramu.

| PowerDesigner - [CDM Licne karte, Diagram_1 - C:\Users\student\Documen                                                                                                    | \Visual Studio 2010\Projects\Kazi Zoltan\Licne karte 1 sedmica.cdm] |              |
|----------------------------------------------------------------------------------------------------|---------------------------------------------------------------------|--------------|
| 🖶 File Edit View Model Symbol Report Repository Tools Wind                                                                                                    | w Help                                                              | _ 8 ×        |
| 🖹 🗃 🖆 🛃 🌒 🖪 🛃 🐇 🐁 🛍 🖏 🗙 🛛 🕫 🔛                                                                                                    | & 😪 2 🕞 🗋 💭 🐼 🔺 🖿 🛹 👒 🛛 12 🖬 21 🕼 🖉 💷                               |              |
| Image: Second state       Image: Second state         Image: Second state       Image: Second state         Image: Second state       Image: Second state <th>A Code Code Code Code Code Code Code Code</th> <th></th> | A Code Code Code Code Code Code Code Code                           |              |
|                                                                                                    | More >> 🖹 🕶 OK Cancel Apply Help                                    | -            |
| General (Check Model ) Generation Reverse /                                                                                                    |                                                                     |              |
| Entity 'Osoba'                                                                                                    |                                                                     |              |
| 📀 🙆 📋 🖸 👹 😣                                                                                                    | EN 🗃 🚮                                                              | No 11/6/2012 |

4. Kreiranje domena atributa, opcija Model-Domains (upisati naziv domena) ili Attribute Properties u okviru entiteta, pa u oba slučaja Properties (alat označen na prethodnoj slici). Otvoriti karticu Standard Checks i definisati karakteristike domena.

| PowerDesigner - [CDM Licne karte, Diagram_1 - C:\Users\student\Documer | nts\Visual Studio 2010\Projects\Kazi Zoltan\Licne karte 1 sedmica.cdm]                                                                                                    |                                                                                                    |
|------------------------------------------------------------------------|----------------------------------------------------------------------------------------------------|----------------------------------------------------------------------------------------------------|
| 🖼 File Edit View Model Symbol Report Repository Tools Win              | dow Help                                                                                                    | _ 8 ×                                                                                                    |
| 🖞 🗃 🚅 🖬 🌒 🖪 📣 🛔 🖏 🖏 🗙 🛛 🕫 🔛 🖉                                          | 🐍 😪 Z 🗣   🖵 🎟 🦯 🍫 A   🖿 🛹 🗣 🛛 🖬 🛛 🖬   🖉 🌆 🖉 💭 💷                                                                                                    |                                                                                                    |
| Vorkspace                                                              | Attribute Properties - Pol (Pol)         General Standard Checks Rules Notes         Name:         Code:       Pol         Comment:       Image: Image: Image | Pelette         B         *           Image: Constraint of the state of the state |
| Seneral (Check Model ) Generation ) Reverse /                          |                                                                                                    | × g                                                                                                    |
| Entity 'Osoba'                                                         |                                                                                                    |                                                                                                    |
| 🚷 🖉 📋 🛯 💾 🖉 🧶                                                          | EN 🚎 🐻 🏷 🖉                                                                                                    | 6:56 PM                                                                                                    |

5. Kreiranje domena atributa, nastavak: Nabrojivi tip podatka upisati u Vlaue koloni, sa opisom u Label; ili Min. i/ili Max. vrednost; inicijalnu vrednost; format unosa, korak; velima ili mala slova ili nepromenljivost. U Rules kartici se može formirati izraz (sa formulama i funkcijama) za proveru vrednosti koje će korisnici pokušati da upiđu u bazu podataka.

| PowerDesigner - [CDM Licne karte, Diagram_1 - C:\Users\student\Documer | nts\Visual Studio 2010\Projects\Kazi Zoltan\Licne karte 1 sedmica.cdm]                                                                                                    |             |
|------------------------------------------------------------------------|----------------------------------------------------------------------------------------------------|-------------|
| File Edit View Model Symbol Report Repository Tools Win                | adow Help                                                                                                    | _ 8 ×       |
| 🖹 🗃 💕 🖬 🍠 🖪 📣 🔺 💺 🕿 🗙 🖉 😤 🥳                                            | i 🐍 😪 2 🗟   🗅 🖼 🖌 / // A   🖿 🗢 🗣   17 🖼 10 10   2 12   2 12                                                                                                    |             |
| Vorkspace                                                              | Attribute Properties - Pol (Pol)     General Standard Check:   Pulses   Winnum:   Maximum:   Default:   1   Z   Z   Maximum:   1   Z   Z   Maximum:   1   Z   Z   Maximum:   1   Z   Z   Maximum:   1   Z   Z   Maximum:   1   Z   Z   Maximum:   1   Z   Z   Maximum:   1   Z   Z   Maximum:   1   Z   Z   Maximum:   Imaximum:   Imaximum: <td< td=""><td></td></td<> |             |
| x                                                                      |                                                                                                    |             |
|                                                                        | EN 単 📓 🍬 沖 🖉 🖯                                                                                                    | 6:57 PM     |
|                                                                        |                                                                                                    | xx, 0/ LOIL |

6. Određivanje imena identifikatora u čiji sastav može ući i više atributa.

| 🖓 PowerDesigner - [CDM Licne karte, Diagram_1 - C:\Users\student\Documen | ts\Visual Studio 2010\Projects\Kazi Zoltan\Licne karte 1 sedmica.cdm]                                                                                                    |                   |
|--------------------------------------------------------------------------|----------------------------------------------------------------------------------------------------|-------------------|
| 🔁 File Edit View Model Symbol Report Repository Tools Wind               | low Help                                                                                                    | _ 8 ×             |
| 🖹 😺 🚰 🔒 🦉   🖪 அ   🕹 🗈 🏝 🗙   🤊 🤊   🚟   🎯 📔                                | 🛍 🕼 Z 🕼   🛄 🎦 🥢 A   🖿 🛹 🌳 🥂 🖼 🖬 🕼 🖉 🖬                                                                                                    |                   |
|                                                                          | Entity Properties - Osoba (Osoba)                                                                                                    |                   |
| Data Items     Frities                                                   |                                                                                                    |                   |
| < m ><br>S Local Repository                                              |                                                                                                    | <u>s</u>          |
| ×                                                                        |                                                                                                    |                   |
| General (Check Model ) Generation ) Reverse /                            | Image: The state is a state in the state is a state is a state i | E<br>•            |
| Entity 'Osoba'                                                           |                                                                                                    |                   |
| 🕘 🙆 📋 🖸 🖉 📣                                                              | EN 🗃 💁 🇞                                                                                                    | 🧏 🖿 🌛 🛱 🔹 6:55 PM |

7. Formirani entitet, na primeru: Osoba. Postupak se ponavlja za potrebni broj entiteta koji se želi formirati u modelu.

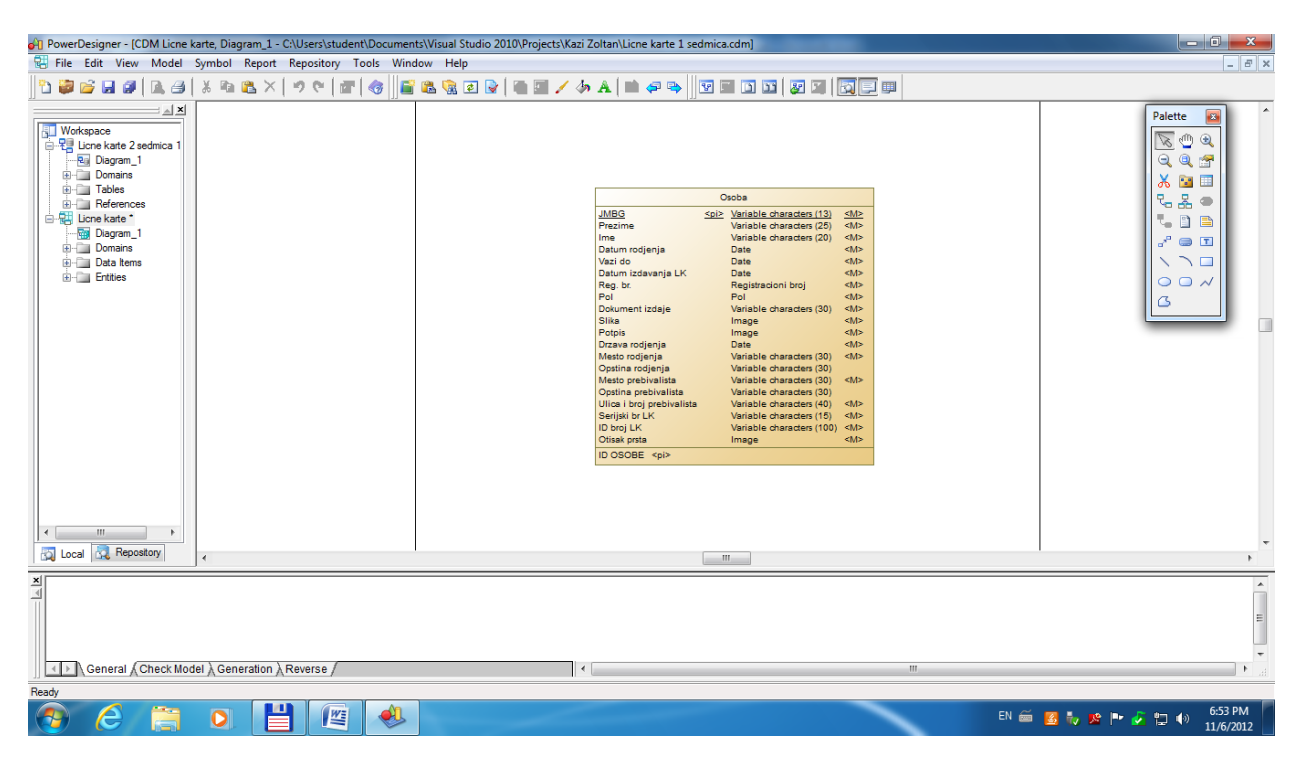

8. Uspostavljanje poveznika između entiteta, na primeru: Država-Mesto. Primenjuje se alat Relationship sa palete. U kartici General se upisuje naziv relacije, a u Cardinalities: Tip veze: 1-1, 1-M ili M-M. Zatim se određuje donja granica kardinaliteta poveznika tako što se osobina Mandatory postavi na True, ukoliko je donja granica=1.

| 🗿 PowerDesigner - [CDM Licne karte, Diagram_1 - C:\Users\s                                                                                                    | udent\Documents\Visual Studio 2010\Projects\Kazi Zoltan\Licne karte 2 sedmica.cdm]                                                                                                    |                           |
|----------------------------------------------------------------------------------------------------|----------------------------------------------------------------------------------------------------|---------------------------|
| 🖶 File Edit View Model Symbol Report Reposito                                                                                                    | y Tools Window Help                                                                                                    | - 8 ×                     |
| 🔁 😂 🖬 🖉 🛯 🖓 🗠 😂 🕹 🗞 🖎 🗠 🕫 🐑                                                                                                    | 27   47   27 10   2   2   2   2   2   2   2   2   2                                                                                                    |                           |
| Workspace     Workspace     Workspace     Workspace     Dagram, 1     Domanis     Tables     Tables     Ucre kate *     Domanis     Domanis | Polagen     Polagen       Polagen     Polagen       Polagen     Polagen |                           |
|                                                                                                    |                                                                                                    | - F                       |
| General (Check Model ) Generation ) Reverse                                                                                                    |                                                                                                    |                           |
| Relationship 'se nalazi' between Entity 'Mesto' and Entity 'Drzava'                                                                                                    |                                                                                                    |                           |
| (3) (2) 📋 🚺 🚺                                                                                                    | EN 🚔                                                                                                    | 🔀 🎝 😰 🖿 🌽 🛱 🐠 😚 6:58 PM 📔 |

9. Nakon što su uvedeni novi entiteti i uspostavljene odgovarajuća relacije, potrebno je obrisati iz početnih entiteta atribute koji pripadaju novoformiranim entitetima. Prikaz kreiranog konceptualnog modela podataka je dat na sledećoj slici:

| PowerDesigner - [CDM Licne karte, Diagram_1 - C:\Users\student\Docume | nts\Visual Studio 2010\Projects\Kazi Zoltan\Licne karte 2 sedmica 1130.cdm]                                                                                                    |                                  |
|-----------------------------------------------------------------------|----------------------------------------------------------------------------------------------------|----------------------------------|
| 🔁 File Edit View Model Symbol Report Repository Tools Wir             | dow Help                                                                                                    | _ 8 ×                            |
| 🖹 😂 💕 🖬 🕼 🖪 🛛 🕹 🛛 🕹 🛤 🗙 🖉 🕫 🕼 👘                                       | i 🕰 😨 😰 🛯 🗲 🌆 🖌 🧄 A 🛛 🗰 🦛 🐃 🛛 🐨 🖬 🖬 🗊 🐨 🖉 📰 🖉                                                                                                    |                                  |
| j                                                                     | Conceptual Data Model<br>Model: Lione larte<br>Padaga:<br>Diagram: Diagram_1<br>Author: Kasi Zoltan Date: 11/1/2012<br>Version: 2                                                                                                    |                                  |
|                                                                       | Otobe         Mesto           MBBG         Sop2         Variable characters (13)         Adb           Precime         Variable characters (20)         Adb           MBB         Data         Adb           Imme         Variable characters (20)         Adb           Period         Data         Adb           Reg br         Registracioni broj         Adb           Protine         Pol         Adb           Pola         Pol         Adb           Data         Adb         Adb           Pola         Pol         Adb           Data         Adb         Adb           Pola         Pol         Adb           Data         Adb         Adb           Data         Adb         Adb           Data         Adb         Adb           Data         Adb         Adb           Data         Adb         Adb           Data         Adb         Adb           Data         Adb         Adb           Data         Totale characters (10)         Adb           Dicave scip         Serial         Adb           Docove         Adb         Naziv         Variabe |                                  |
| Baady                                                                 |                                                                                                    | +                                |
| 🦉 🙆 📋 🛯 💾 🖉 🚸                                                         |                                                                                                    | EN 🚎 🥦 🌽 🐩 🌗 👫 4:13 PM 11/6/2012 |

10. Brisanje neupotrebljenih atributa se vrši pristupom Rečniku podataka (Model-Data Items, u filteru uključiti Used By osobinu) i obristi atribute koje ne koristi nijedan entitet. Takođe je moguće centralizovano održavati i ažurirati osobine svih atributa u modelu.

| 🖓 PowerDesigner - [CDM Licne karte, Diagram_1 - C:\Users\student\Documen                                                                                                    | s\Visual Studio 2010\Projects\Kazi Zoltan\Licne karte 2 sedmica.cdm]                                                                                                    |                                                                                                    |
|----------------------------------------------------------------------------------------------------|----------------------------------------------------------------------------------------------------|----------------------------------------------------------------------------------------------------|
| 😨 File Edit View Model Symbol Report Repository Tools Wind                                                                                                    | ow Help                                                                                                    | _ 8 ×                                                                                                    |
| 🖹 🗃 💕 🖬 🖉 🖪 🚑 IX 🖻 🛝 X 🖉 🗠 🗺 🦛 📑                                                                                                    | 8 9 7 9 1 1 1 4 A A A A A A A A A A A A A A A A                                                                                                    |                                                                                                    |
| Workspace         JZ           Workspace         JZ           Workspace         JZ <td>Ist of Data Items     Image: The second second</td> <td>Palette         2           ♥         ♥         ♥         ♥         ♥         ♥         ♥         ♥         ♥         ♥         ♥         ♥         ♥         ♥         ♥         ♥         ♥         ♥         ♥         ♥         ♥         ♥         ♥         ♥         ♥         ♥         ♥         ♥         ♥         ♥         ♥         ♥         ♥         ♥         ♥         ♥         ♥         ♥         ♥         ♥         ♥         ♥         ♥         ♥         ♥         ♥         ♥         ♥         ♥         ♥         ♥         ♥         ♥         ♥         ♥         ♥         ♥         ♥         ♥         ♥         ♥         ♥         ♥         ♥         ♥         ♥         ♥         ♥         ♥         ♥         ♥         ♥         ♥         ♥         ♥         ♥         ♥         ♥         ♥         ♥         ♥         ♥         ♥         ♥         ♥         ♥         ♥         ♥         ♥         ♥         ♥         ♥         ♥         ♥         ♥         ♥         ♥         ♥         ♥         ♥         ♥         ♥         ♥         ♥&lt;</td> | Ist of Data Items     Image: The second second | Palette         2           ♥         ♥         ♥         ♥         ♥         ♥         ♥         ♥         ♥         ♥         ♥         ♥         ♥         ♥         ♥         ♥         ♥         ♥         ♥         ♥         ♥         ♥         ♥         ♥         ♥         ♥         ♥         ♥         ♥         ♥         ♥         ♥         ♥         ♥         ♥         ♥         ♥         ♥         ♥         ♥         ♥         ♥         ♥         ♥         ♥         ♥         ♥         ♥         ♥         ♥         ♥         ♥         ♥         ♥         ♥         ♥         ♥         ♥         ♥         ♥         ♥         ♥         ♥         ♥         ♥         ♥         ♥         ♥         ♥         ♥         ♥         ♥         ♥         ♥         ♥         ♥         ♥         ♥         ♥         ♥         ♥         ♥         ♥         ♥         ♥         ♥         ♥         ♥         ♥         ♥         ♥         ♥         ♥         ♥         ♥         ♥         ♥         ♥         ♥         ♥         ♥         ♥         ♥         ♥< |
| Contact      Reporting     Contact      Reporting     Contact      Reporting     Contact      Reporting     Contact      Reporting     Contact      Reporting     Contact      Reporting     Contact      Reporting                                                                                                    | 2     Datum codavinga LK     Datum codavinga LK <t< td=""><td>, ·</td></t<>                                                                                                    | , ·                                                                                                    |
| X<br>General (Check Model ), Generation ), Reverse /<br>Ready                                                                                                    |                                                                                                    | 10 m 40 659 PM                                                                                                    |

11. Provera ispravnosti konceptualnog modela podataka, koji ne sme da sadrži greške u modelovanju (Tools – Check Model).

| 🖓 PowerDesigner - [CDM Licne karte, Diagram_1 - C:\Users\student\Document                                                                                                    | s\Visual Studio 2010\Projects\Kazi Zoltan\Licne karte 2 sedmica.cdm] |                                                                                                    |                              |
|----------------------------------------------------------------------------------------------------|----------------------------------------------------------------------|----------------------------------------------------------------------------------------------------|------------------------------|
| File Edit View Model Symbol Report Repository Tools Wind                                                                                                    | ow Help                                                              |                                                                                                    | - 8 ×                        |
| 🖞 😂 🕞 🖬 🕼 🖪 🛛 🕹 🛛 🕸 🛍 📉 🔊 🤊 🕼 🕼                                                                                                    | 🏝 😪 Z 🗟   🖷 💷 🦯 🧄 A   🖿 🛹 🛸 🛛 🖾 🛛 🖾   🖾 🖾                            |                                                                                                    |                              |
| Vorkspace     Vorkspace     Vorkspace | Check Model Parameters                                               | Padage:<br>Diagem: Diagem_1<br>Author: Kai Zotan Date: 11/1/2012<br>(virion:<br>Seinon:<br>Sabi Satial State of Saturations (20) 446-<br>Variable of saturations (20) 446-<br>Variable of saturations (20) 446-<br>Variable (20) 446-<br>Variable (20) 446-<br>Variab |                              |
| xi<br>d<br>d<br>General (∕Check Model ) Generation ) Reverse /                                                                                                    |                                                                      | 117                                                                                                    |                              |
| Ready<br>() () () () () () () () () () () () () (                                                                                                    |                                                                      | EN 🚎 👩 🌄 🕫 🏴                                                                                                    | - 🔁 🔛 🔹 7:00 PM<br>11/6/2012 |

12. Poruke alata za proveru modela. Upozorenja su dozvoljena (proveriti i izvrštiti po potrebi korekcije).

| PowerDesigner - [CDM Licne karte, Diagram_1 - C:\Users                                                                                                    | tudent\Documents\Visual Studio 2010\Projects\Kazi Zoltan\Licne karte 2 sedmica.cdm)                                                                                                    |                            |
|----------------------------------------------------------------------------------------------------|----------------------------------------------------------------------------------------------------|----------------------------|
| E File Edit View Model Symbol Report Reposi                                                                                                    | ry Tools Window Help                                                                                                    | -                          |
| 0 🖉 🚰 🖬 🗿 🛯 🖓 🖉 🖉 🖉 🖉                                                                                                    | 🖝   😚    🖀 🛍 🗟 🗟   🖷 💷 🦯 🧄 A   🖿 🛹 🛸    🗹 🖬 🗊 🖾   🖾 🖾   🔂 🗐                                                                                                    |                            |
| Workspace Workspace Une kate 2 sectrice 1 Degram 1 Degram 1 Degra | Osoba     Osoba       ABEC     Sp2: Visible character 121     db.       Prezime     Visible character 121     db.       Variable character 121     db.       Variable character 121     db.       Variable character 121     db.       Variable character 121     db.       Variable character 121     db.       Variable character 121     db.       Variable character 121     db.       Variable character 120     db.       Poternice     db.       Poternice     db.       Poterin     Db. | ser. (30)     -40-<br>(30) |
| Z Direcking entity attribute     Entity Attribute anae uniqueness     Entity Attribute ocde uniqueness     Direcking identifier of entity     Identifier anae uniqueness     Identifier anae uniqueness     Identifier anae uniqueness     Identifier anae uniqueness     Relationship name uniqueness     Relationship code uniqueness     Relationship code uniq         | es and entites                                                                                                    |                            |
| Name uniqueness constraint between many-to-many relations     O error(s), 2 warning(s).                                                                                                    |                                                                                                    |                            |
| Name uniqueness constraint between many-to-many relations<br>0 emor(s), 2 waming(s),<br>2 Check Model (Generation) Revers                                                                                                    | / · · · · · · · · · · · · · · · · · · ·                                                                                                    |                            |
| Name uniqueness constraint between many-to-many relations<br>0 enor(s). 2 waning(s).<br>General Check Model Generation Revers<br>Ready                                                                                                    | /                                                                                                    |                            |
| Remeral Check Model Generation Revers     General Check Model Generation Revers     Revers         |                                                                                                    | EN 🚝 💌 💌 📭 📴 – 4. 7001     |

13. Kreiranje fizičkog modela podataka, izabrati opciju menija: Tools-Generate Physical Data Model. Alternativno se može prvo uraditi Relacioni model nezavistan od implementacije u konkretnom SUBP-u, pa tek tada Physical Data Model, koji sadrži karakteristike SUBP-a.

| 🖓 PowerDesigner - [CDM Licne      | karte, Diagram_1 - C:\Users | s\student\Documents\Visual Studio 2010\Project | ts\Kazi Zoltan\Licne k | arte 2 sedmica 1130.cdm] |                                                                            |                        |
|-----------------------------------|-----------------------------|------------------------------------------------|------------------------|--------------------------|----------------------------------------------------------------------------|------------------------|
| 🖫 File Edit View Model            | Symbol Report Reposi        | tory Tools Window Help                         |                        |                          |                                                                            | _ <i>B</i> ×           |
| 🛮 🔁 💕 🖬 🖉 🛛 🖂 🖉                   | X 🖻 🛍 🗡   🤊 🤋               | Complete Links                                 | Ctrl+F5                | 🗣    🗹 📰 🖬 🖬 🖉           |                                                                            |                        |
|                                   |                             | Check Model                                    | F4                     |                          |                                                                            | Palette 🙀              |
| Workspace                         |                             | Impact and Lineage Analysis                    | Ctrl+F11               |                          |                                                                            |                        |
| E Licne karte *                   |                             | Compare Models                                 | Ctrl+F6                |                          | Conceptual Data Model                                                      |                        |
| Domains                           |                             | Merge Model                                    | Shift+F6               |                          | Padkage:                                                                   |                        |
| Data Items     Entities           |                             | Extended Generation                            |                        |                          | Diagram: Diagram_1<br>Author: Kazi Zoltan Date: 11/1/2012                  | ~ 요 요                  |
|                                   |                             | Generation Links                               | •                      |                          | version: 2                                                                 |                        |
|                                   |                             | Spell Checking Options                         |                        |                          |                                                                            |                        |
|                                   |                             | Execute Commands                               | •                      |                          |                                                                            |                        |
|                                   |                             | Mapping Editor                                 |                        |                          |                                                                            |                        |
|                                   |                             | Generate Conceptual Data Model                 | Ctrl+Shift+C           | ima prebivaliste u       | Mesto                                                                      |                        |
|                                   |                             | Generate Logical Data Model                    | Ctrl+Shift+L           |                          | ID mesta <pi>Serial            Naziv         Variable characters (30)</pi> |                        |
|                                   | (                           | Generate Physical Data Model                   | Ctriest P              | <m> dokument izdao</m>   | Opstina Variable characters (30)                                           |                        |
|                                   |                             | Generate Object-Oriented Model                 | Ctrl+Shift+O           | <m></m>                  | ID MESTA <pi></pi>                                                         |                        |
|                                   |                             | License Parameters                             |                        |                          | rodjena u rodjena                                                          |                        |
|                                   |                             | Resources                                      | •                      | <m> <m></m></m>          |                                                                            |                        |
|                                   |                             | Apply User Profile                             |                        | <m></m>                  | Drzava                                                                     |                        |
|                                   |                             | Customize Toolbars                             |                        | <m><br/><m></m></m>      | ID drzave Serial < <u>M&gt;</u>                                            |                        |
|                                   |                             | Display Preferences                            |                        |                          | Naziv Variable characters (30) <m></m>                                     |                        |
|                                   |                             | Concert Options                                |                        |                          |                                                                            |                        |
|                                   |                             | General Options                                |                        | ]                        |                                                                            |                        |
|                                   |                             |                                                |                        |                          |                                                                            |                        |
| 🔯 Local 🔯 Repository              |                             |                                                |                        |                          |                                                                            |                        |
| Generates a Conceptual Data Model |                             |                                                |                        |                          |                                                                            |                        |
| 🚱 🙆 📋                             |                             |                                                |                        |                          |                                                                            | EN 🚎 📌 🌽 🛱 🌒 4:13 PM 📗 |

14. Kreiranje fizičkog modela podataka, korak dva, proveriti ili upisati naziv modela i izabrati odgovarajući DBMS (SUBP), tj. softver za upravljanje bazama podataka u kojem se želi implementirati model. U kartici Detail se određuju načini imenovanja objekata u fizičkom modelu i određuju pravila za očuvanje referencijalnog integriteta.

| 🖓 PowerDesigner - [CDM Licne karte, D                                                                                                    | Diagram_1 - C:\Users\student\Documents\Visual Studio 2010\Projects\Kazi Zoltan\Licne karte 2 sedmica 1130.cdm]                                                                                                    |                                |
|----------------------------------------------------------------------------------------------------|----------------------------------------------------------------------------------------------------|--------------------------------|
| 🖫 File Edit View Model Symbo                                                                                                    | ol Report Repository Tools Window Help                                                                                                    | _ 8 ×                          |
| 🔁 🗃 💕 🖬 🌒 🖪 🖓 🕷 🖓                                                                                                    | à 🖏 X   🤊 🗠   📰   🎯   📓 📽 😨 🖉   🖥 💷 🖌 🌆 🛋 + 🦬 🕎 🐨 🖬 🕼 😨 🖉   🖓 💷                                                                                                    |                                |
| Lone karte "<br>Su Ucruspace<br>Su Ucre karte "<br>Su Ucre karte "<br>Su Ucre kar | PDM Generation Options  PDM Generation Options  General Data Il Target Model Selection  General Data Il Target Model Selection  General new Physical Data Model  DBMS: Microsoft Access 2000  DBMS: Microsoft Access 2000  Mesto  DES Serial  Configure Model Options  Des Serial  Configure Model Options  Des Serial  DEMS:  Des Viriable characters (30)  Configure Model Options  DEMS:  Des Viriable characters (30)  Configure Model Options  DEMS:  Des Viriable characters (30)  Configure Model Options  DEMS:  Des Viriable characters (30)  Configure Model Options  DEMS:  Des Viriable characters (30)  Configure Model Options  DEMS:  Des Viriable characters (30)  Configure Model Options  DEMS:  Des Viriable characters (30)  Configure Model  DEMS:  Des Viriable characters (30)  Configure Model  DEMS:  Des Viriable characters (30)  Configure Model  DEMS:  Des Viriable characters (30)  Configure Model  DEMS:  Des Viriable characters (30)  Configure Model  DEMS:  Des Viriable characters (30)  Configure Model  DEMS:  Des Viriable characters (30)  Configure Model  DEMS:  Des Viriable characters (30)  Configure Model  DEMS:  Des Viriable characters (30)  Configure Model  DEMS:  Des Viriable characters (30)  Configure Model  DEMS:  Des Viriable characters (30)  Configure Model  DEMS:  Des Viriable characters (30)  Configure Model  DEMS:  Des Viriable characters (30)  Configure Model  DEMS:  Des Viriable characters (30)  Configure Model  Des Viriable characters (30)  Configure Model  Des Viriable characters (30)  Configure Model  Des Viriable characters (30)  Configure Model  Des Viriable characters Configure Model  Des Viriable characters Configure Model  Des Viriable characters Configure Model  Des Viriable characters Configure Model  Des Viriable characters Configure Model  Des Viriable characters Configure Model  Des Viriable characters Configure Model  Des Viriable characters Configure Model  Des Viriable characters Configure Model  Des Viriable characters Configure Model  Des Viriable characters Configu |                                |
| Local 🧟 Repository                                                                                                    | m                                                                                                    |                                |
| Ready                                                                                                    |                                                                                                    |                                |
| 👩 🧭 🚞 D                                                                                                    |                                                                                                    | EN 🚎 🥦 🧞 🛄 🌒 4:14 PM 11/6/2012 |

15. Kreirani fizički modela podataka prikazan je na sledećoj slici:

| PowerDesigner - [PDM Licne karte 2 sedmica 1130, Diagram_1]                                                                                                    | County - Count and                                                                                                    |                                     |
|----------------------------------------------------------------------------------------------------|----------------------------------------------------------------------------------------------------|-------------------------------------|
| Report Repository T                                                                                                    | ools Window Help                                                                                                    | _ 8 ×                               |
| 🛯 🔁 🚰 🖬 🕼 🖪 🛛 🍇 🛤 🛍 🕆 🛛 🗢 🖉 🐨 🕼                                                                                                    | 🛍 🧟 Z 🕼   📾 🖅 🥢 A   📾 🛹 🐃 🕎 🖼 🖸 🖬 🖉 🗐   🔯 🗐                                                                                                    |                                     |
| Vorkspace     Vorkspace     Vorkspace | Oroba         Mesto           IMEG         VARCHAR(3)           10 mesta         VARCHAR(3)           10 mesta         VARCHAR(3)           10 mesta         VARCHAR(3)           VARCHAR(2)         VARCHAR(3)           VARCHAR(3)         VARCHAR(3)           VARCHAR(3)         VARCHAR(3)           VARCHAR(3)         VARCHAR(3)           VARCHAR(3)         VARCHAR(3)           VarCHAR(3)         VARCHAR(3)           VarCHAR(3) |                                     |
| Local Repository                                                                                                    |                                                                                                    |                                     |
| Migrating columns     Generating dagrams and graphical symbols      The model has been successfully generated     Rebuild indexes on progress     Rebuild indexes on progress      The Discretion of the second symbols of the second symbols of the              |                                                                                                    |                                     |
|                                                                                                    |                                                                                                    | P                                   |
| neary 6 📋 0 💾 🖉 🚸                                                                                                    |                                                                                                    | EN 🚎 🕦 🏴 🖉 🗊 🕪 4:15 PM<br>11/6/2012 |

16. Definisanje alternativnih ključeva u slučaju da se želi sprečiti redunansa podataka (npr. za tabelu Država), otvoriti prozor za definisanje osobina tabele, upisati naziv alternativnog ključa, izabrati osobinu Unique=True, pa se zatim primenjuje Properties alatka.

| 🖓 PowerDesigner - [PDM Licne karte 2 sedmica 1130, Diagram_1]                                                                                                    | Record Hand Str.                                                                                                    |                                                                                                    |  |  |
|----------------------------------------------------------------------------------------------------|----------------------------------------------------------------------------------------------------|----------------------------------------------------------------------------------------------------|--|--|
| 🖫 File Edit View Model Symbol Database Report Repository                                                                                                    | ools Window Help                                                                                                    | _ @ ×                                                                                                    |  |  |
| 📓 🕹 🖼 🖉 🛯 🕹 🕹 🖉 🖉 🖉 🖉                                                                                                    | 🛍 🧟 2 🕼   🛄 💹 🥖 🗛   🖮 🛹 🛸 🛛 9 🖼 🗊 1 🕼 🖉 💷 🛛                                                                                                    |                                                                                                    |  |  |
| Workspace Ubre kate Domans Domans Do | I Table Properties - Drzava (Drzava)       Preview         General Columns       Indexve       Keys       Notes       Rules       Preview         Image: State 2 secting 1100       Image: State 2 secting 1100       Image: State 2 secting 1100       Image: State 2 secting 1100         Image: State 2 secting 1 secting 1 section 2 secting 1 section 2 secting 1 section 2 secting 1 section 2 secting 1 section 2 section 2 section | Palette       Image: Comparison of the comparison of the compa |  |  |
| Organing columns     Generating diagrams and graphical symbols                                                                                                    |                                                                                                    | •                                                                                                    |  |  |
| The model has been successfully generated<br>Rebuild indexes in progress<br>Rebuild indexes completed.                                                                                                    |                                                                                                    | =<br>•                                                                                                    |  |  |
| li della Caratta Caratta Car                                                                                                    |                                                                                                    |                                                                                                    |  |  |
| 😨 🌔 🚞 🖸 💾 🖉 🧶                                                                                                    |                                                                                                    |                                                                                                    |  |  |

17. Dodavanje kolona iz tabele koje će činiti alternativni ključ, opcija Add Columns.

| PowerDesigner - [PDM Licne karte 2 sedmica 1130, Diagram_1]                                                                                                    | Council of Council and                                                                                                    |                                                                                                    |  |  |
|----------------------------------------------------------------------------------------------------|----------------------------------------------------------------------------------------------------|----------------------------------------------------------------------------------------------------|--|--|
| 😤 File Edit View Model Symbol Database Report Repository Tool                                                                                                    | ls Window Help                                                                                                    | _ 8 ×                                                                                                    |  |  |
| 🖹 🐌 💕 🖬 🥔   🖪 📣   🛦 🖻 🖏 🗙   🤊 🤊   🚰   🎯 📲                                                                                                    | 1 🗟 🗟 🕼   🖵 🗃 🥖 🎝 A   🖿 🛹 🛸 🛛 Y 🖻 🗊 11   27 31   27 32 11                                                                                                    |                                                                                                    |  |  |
| Vorkspace     Vorkspace     Vorkspace | Table Properties - Drzava (Drzava)     Physical Data Model       Index Properties - Drzava (K (Drzava AK)     Image: 1       Index Properties - Drzava (K (Drzava AK)     Image: 1       Image: Columna Notas     Preview       Columna definition:     Wone>       Image: Display Name     Code       Sort     Display Name       Image: Display Name     Code       Sort     Value       Image: Display Name     Code       Image: Display Name     Code | Pelette       Image: Constraint of the second second |  |  |
| × Marating columns                                                                                                    |                                                                                                    |                                                                                                    |  |  |
| - Generating diagrams and graphical symbols                                                                                                    |                                                                                                    | Ê                                                                                                    |  |  |
| The model has been successfully generated<br>Rebuild indexes in progress<br>Rebuild indexes completed.                                                                                                    |                                                                                                    | E                                                                                                    |  |  |
| General Check Model Generation Reverse                                                                                                    | ۲                                                                                                    | ► .4                                                                                                    |  |  |
| Table 'Drzava'                                                                                                    | Table 'Drzwa' Microsoft Access 2000                                                                                                    |                                                                                                    |  |  |
| 📀 ⋵ 🚞 🝳 💾 🚇                                                                                                    |                                                                                                    | EN 🚎 📌 🏴 🌽 🛱 🚸 👫 4:16 PM 11/6/2012                                                                                                    |  |  |

18. Izbor kolona iz tabele za alternativni ključ.

| 🙌 PowerDesigner - [PDM Licne karte 2 sedmica 1130, Diagram_1]                                                                                                    | Second Second and                                   |                                                                                                    |  |  |
|----------------------------------------------------------------------------------------------------|-----------------------------------------------------|----------------------------------------------------------------------------------------------------|--|--|
| Ra File Edit View Model Symbol Database Report Repository Tools                                                                                                    | s Window Help                                       | _ 8 ×                                                                                                    |  |  |
| 🗈 🗃 😅 🖬 🌒 🗈 😂 🕹 🖴 🖎 🗠 💝 🖤 🐨                                                                                                    | . 👒 2 🕞   🛄 🕮 🖌 🧄 A   📫 🛹 🛸 🛛 🕾 🗈 🖼   22 🖼   33 🗐 💷 |                                                                                                    |  |  |
| Vorkspece     Vorkspece     Vorkspecee     Vorkspecee     Vorkspecee     Vorkspeceee     Vorkspeceeeee     Vorkspeceeeeeeeeeeeeeeeeeeeeeeeeeeeeeeeeeee | Table Properties - Drzava (Drzava)                  | ata Modal     Palette       2 sedmica 1130       1       2 sedmica 1130       1       0 @ @ @ @       1       0 ata: 11.02012       1       1       1       1       1       1       1       1       1       1       1       1       1       1       1       1       1       1       1       1       1       1       1       1       1       1       1       1       1       1       1       1       1       1       1       1       1       1       1       1       1       1       1       1       1       1       1       1       1       1       1       1       1       1       1       1       1       1< |  |  |
| <ul> <li>Migrating columns</li> <li>Generating diagrams and graphical symbols</li> </ul>                                                                                                    |                                                     | *                                                                                                    |  |  |
| The model has been successfully generated<br>Rebuild indexes in progress<br>Rebuild indexes completed.                                                                                                    |                                                     |                                                                                                    |  |  |
| General Check Model Generation Reverse                                                                                                    | · · · · · · · · · · · · · · · · · · ·               | h. ◀                                                                                                    |  |  |
| Table Drava' Microsoft Access 2000                                                                                                    |                                                     |                                                                                                    |  |  |
| 📀 ⋵ 🚞 🔍 💾 🖉 🚸                                                                                                    |                                                     | EN 🚎 🧏 🍽 🏑 🔛 🕪 4:16 PM 11/6/2012                                                                                                    |  |  |

19. Preimenovanje kolona ukoliko naziv nije odgovarajući (npr. kod stranih ključeva). Otvoriti osobine veze između tabela i pogledati prirodu odnosa tabela u naslovnoj liniji:

| 🖓 PowerDesigner - (PDM Licne karte 2 sedmica 1130, Diagram_1 - C:\Users\student\Doc                                | uments\Visual Studio 2010\Projects\Kazi Zoltan\Licne karte 2 sedmica 1130.pdm]                                                                                                    |                                                                           |
|----------------------------------------------------------------------------------------------------|----------------------------------------------------------------------------------------------------|---------------------------------------------------------------------------|
| 躍 File Edit View Model Symbol Database Report Repository Tools Wi                                                  | ndow Help                                                                                                    | _ 8 ×                                                                     |
| 👔 🗃 😰 🖬 🕼 🕘 🐒 📾 🖉 🖉 🐨 🚳                                                                                            | 2 🕞 🖵 🎟 🦯 🧄 A 🖿 🖛 🐃 🛛 🖼 🖾 🖬 🖾 🖾 🖾                                                                                                    |                                                                           |
| Workspace<br>♀♀ Ucre kate 2 sedmice 1<br>┝♀ Dogram_1<br>⊕ Domains<br>⊕ Tables<br>↔ Tables                          | Diegvan: Diegvan, 1<br>Author: Kail Zoltan: Date: 11/6/201<br>Veriion: 2                                                                                                    | 2<br>Palette B<br>© @ @<br>Q @ @<br>X & B<br>0 0<br>V & 0<br>0 0<br>V & 0 |
|                                                                                                    | Opoba         Mesto           MBG         VARCHAR13         Spb>           D mesta         INTEGER         Kd2>           D mesta         INTEGER         Kd2>           D mesta         INTEGER <td< th=""><th></th></td<>                                                                                                    |                                                                           |
|                                                                                                    | Per of the second second seco |                                                                           |
|                                                                                                    |                                                                                                    | •                                                                         |
| General (Check Model ) Generation ) Reverse /  Reference two probabilities of between Table Mends and Table Dasha' |                                                                                                    | Mometh Access 2000                                                        |
| 📀 (2 🚞 o 💾 👜 🚸                                                                                                    | (Anni D. C. Canal - Canal -                                                                                                    | N 🚎 🛃 🍢 🧏 🏴 🌽 🛱 🌒 6:51 PM<br>11/6/2012                                    |

20. Promena naziva kolona na primeru tabele Osoba - kod stranih ključeva: Mesto rodjenja, Mesto prebivališta i Mesto izdavanja lične karte.

| PowerDesigner - [PDM Licne karte 2 sedmica 1130, Diagram_1 - C:\Users\   | tudent\Documents\Visual Studio 2010\Projects\Kazi Zoltan\Licne karte 2 sedmica 1130.pdm]                                                                                                    |                         |
|--------------------------------------------------------------------------|----------------------------------------------------------------------------------------------------|-------------------------|
| Report Repository File Edit View Model Symbol Database Report Repository | Tools Window Help                                                                                                    | _ <i>8</i> ×            |
| 🗅 😺 🕞 😖 🖉   🖪 🔿   🛦 🖬 🛍 🗙   🤊 (*   🐨   🎯                                 | i 📽 😪 2 🖌   🖵 🎟 🦯 🍫 A   🖮 🦛 🛼 🛛 🖬 🖬 🖬 🕼 🗐 🗐 🗐 🗐                                                                                                    |                         |
|                                                                          | Diagram. Diagram.       Diagram. Diagram.       Author Kasu State Date: 11/0/2012       Version: 2       Mesto       Mesto |                         |
| Local Repository                                                         | More >> 🗟 🔻 OK Cancel Apply Help                                                                                                    |                         |
| X<br>General (Check Model ) Generation ) Reverse /                       | ۲                                                                                                    | E<br>•                  |
| Table 'Osoba'                                                            |                                                                                                    | Microsoft Access 2000   |
| 📀 🤌 👸 o 💾 🖉 🧶                                                            | en 🚎 g                                                                                                    | 3 🌄 😰 🖿 🌛 😭 🌒 6:52 PM 📔 |

21. Kreiranje baze podataka u konkretnom softveru, meni Database, stavka Generate Database.

| 🖓 PowerDesigner - [PDM Licne karte 2 sedmi | ica 1130, Diagram_1]            |                               | Concession (                                                                                     | Name of Street, or other |                                                                                                    |                                       |
|--------------------------------------------|---------------------------------|-------------------------------|--------------------------------------------------------------------------------------------------|--------------------------|----------------------------------------------------------------------------------------------------|---------------------------------------|
| 🖫 File Edit View Model Symbol Da           | atabase Report Repository Tools | Window Help                   | -                                                                                                |                          |                                                                                                    | _ <i>B</i> ×                          |
| 🔁 🗃 💕 🛃 🥥 🖪 🖂 🕺 🖄                          | Change Current DBMS             |                               | 🖌 🗄 🗛 🛙 🖬 🤞                                                                                      | a 🖘 🛛 🖬 📰 🖬 🖬            | 27 🔽 🔄 🗐                                                                                                    |                                       |
|                                            | Edit Current DBMS               |                               |                                                                                                  | · []]= = = = (           |                                                                                                    |                                       |
| Workspace                                  | Default Physical Options        |                               |                                                                                                  |                          |                                                                                                    | Palette                               |
| E Eicne karte                              | Generate Database               | Ctrill G                      |                                                                                                  |                          | Physical Data Model                                                                                                    | S 🕛 🔍                                 |
|                                            | Generate Database               | Cui+O                         |                                                                                                  |                          | Model: Lione karte 2 sedmica 1130<br>Reckece:                                                                                                    | Q Q 🚰                                 |
| Domains                                    | atabase                         |                               |                                                                                                  |                          | Diagram: Diagram_1                                                                                                    | 🕺 🐱 💷 📗                               |
| Entities                                   | Opdate Model from Database      | Ctri+K                        |                                                                                                  |                          | Author: Kazi Zoltan Date: 11/6/2012                                                                                                    | 🗇 🗞 🗶 🖉                               |
| Relationships                              | Estimate Database Size          |                               |                                                                                                  |                          | Version: 2                                                                                                    | 🗈 🖻 🥜                                 |
| Eicne karte 2 sedmica 1                    | Generate Test Data              | Ctrl+Shift+D                  |                                                                                                  |                          |                                                                                                    |                                       |
| Domains                                    | Generate Extraction Scripts     |                               |                                                                                                  |                          |                                                                                                    |                                       |
| Tables                                     | Evenue SOI                      | Chill, Childs, E              |                                                                                                  |                          |                                                                                                    |                                       |
|                                            | Configure Connections           | Car+Shirt+E                   | oba                                                                                              |                          |                                                                                                    |                                       |
|                                            | Consigure Connections           | Chill, Childs, N              | VARCHAR(13) <pk< td=""><td></td><td>Mesto</td><td></td></pk<>                                    |                          | Mesto                                                                                                    |                                       |
|                                            | Connect                         | Cur+Shirt+IN                  | INTEGER <#C2<br>INTEGER <#c1                                                                     |                          | ID drzave INTEGER <fk></fk>                                                                                                    |                                       |
|                                            | Disconnect                      |                               | INTEGER <fk3< td=""><td>•</td><td>Naziv VARCHAR(30)<br/>Opstina VARCHAR(30)</td><td></td></fk3<> | •                        | Naziv VARCHAR(30)<br>Opstina VARCHAR(30)                                                                                                    |                                       |
|                                            | Connection Information          |                               | VARCHAR(20)                                                                                      |                          | <b>A</b>                                                                                                    |                                       |
|                                            |                                 | Vazi do<br>Datum izdavanja LK | DATE                                                                                             |                          | J J                                                                                                    |                                       |
|                                            |                                 | Reg br                        | VARCHAR(9)                                                                                       |                          |                                                                                                    |                                       |
|                                            |                                 | Slika                         | GENERAL                                                                                          |                          |                                                                                                    |                                       |
|                                            |                                 | Potpis<br>Datum rodjenja      | GENERAL<br>DATE                                                                                  |                          | ŧ                                                                                                    |                                       |
|                                            |                                 | Ulica i broj prebivalista     | VARCHAR(40)                                                                                      |                          | Drzava                                                                                                    |                                       |
|                                            |                                 | ID broj LK                    | VARCHAR(15)<br>VARCHAR(100)                                                                      |                          | ID drzave COUNTER <pre>Section Section Section</pre> |                                       |
|                                            |                                 | Otisak prsta                  | GENERAL                                                                                          |                          | Naziv VARCHAR(30)                                                                                                    |                                       |
| • III +                                    |                                 |                               |                                                                                                  |                          |                                                                                                    |                                       |
| 🛐 Local 👯 Repository                       | I                               |                               |                                                                                                  |                          |                                                                                                    | · · · · · · · · · · · · · · · · · · · |
|                                            |                                 |                               |                                                                                                  |                          |                                                                                                    |                                       |
| Generating diagrams and graphical symbols  |                                 |                               |                                                                                                  |                          |                                                                                                    | *                                     |
| The model has been successfully generated  |                                 |                               |                                                                                                  |                          |                                                                                                    |                                       |
| Rebuild indexes in progress                |                                 |                               |                                                                                                  |                          |                                                                                                    | E                                     |
| repuild indexes completed.                 |                                 |                               |                                                                                                  |                          | 🕕 Java Update Available                                                                                                    | ≪ × /                                 |
| General & Check Model & General            | tion (Reverse /                 |                               | •                                                                                                |                          | A new version of Java is ready to be                                                                                                    | a installed!                          |
| Generates a database                       |                                 |                               |                                                                                                  |                          | Click here to continue.                                                                                                    | Microsoft Access 2000                 |
| 📀 (Ĉ 🚞 🔍                                   |                                 |                               |                                                                                                  |                          | E                                                                                                    | N 🚎 🛂 🕦 🍽 🌽 🗊 🕪 4:16 PM 🗾             |

22. Kreiranje baze podataka, drugi korak, upisati/izabrati lokaciju i naziv skript fajla sa DDL SQL komandama za kreiranja baze, koji će biti izvršeni preko ODBC mehanizma. Izabrati Direct generation.

| PowerDesigner - [PDM Licne karte 2 sedmica 1130, Diagram_1]                                                                                                    | Decesi (Read to)                                                                                                    |                            |
|----------------------------------------------------------------------------------------------------|----------------------------------------------------------------------------------------------------|----------------------------|
| 🖫 File Edit View Model Symbol Database Report Rep                                                                                                    | ository Tools Window Help                                                                                                    | _ 8 ×                      |
| ] 📷   🤝 📬   🛍 🚑   🐰 📾 🗱 🗡   🤊 🥲 🗇                                                                                                    | 🛷 📔 📽 🗟 2 🕼   🖷 🔟 🖊 🧄 4   🖮 42 🎭 🛛 9 🖬 13 13   27 19   13 19                                                                                                    |                            |
| Workspace       Ucne kate *       Dagam_1       Data hems       Entitles       Data hems       Entitles       Palationalpa       Palationalpa       Pa | Physical Data Model     Physical Data Model     Model: Lores tarte 2 sedmica 1130     Padage:     Database Generation - Licne karte 2 sedmica 1130     Database Generation - Licne karte 2 sedmica 1130     Database Generation - Licne karte 2 sedmica 114     Database Generation - Licne karte 2 sedmica 114     Database Generation - Licne karte 2 sedmica 114     Database Generation - Licne karte 2 sedmica 114     Database Generation - Licne karte 2 sedmica 114     Database Generation - Licne karte 2 sedmica 114     Database Generation - Licne karte 2 sedmica 114     Database Generation - Licne karte 2 sedmica 114     Database Generation - Licne karte 2 sedmica 114     Database Generation - Licne karte 2 sedmica 114     Database Generation - Licne karte 2 sedmica 114     Database Generation - Licne karte 2 sedmica 114     Database Generation - Licne karte 2 sedmica 114     Database Generation - Licne karte 2 sedmica 114 |                            |
| Cocal Cocal Repository                                                                                                    |                                                                                                    | ۰.<br>۲                    |
| × Migrating columns     Generating diagrams and graphical symbols                                                                                                    |                                                                                                    |                            |
| The model has been successfully generated<br>Rebuild indexes in progress<br>Rebuild indexes completed.                                                                                                    |                                                                                                    | E                          |
| General Check Model Generation Reverse                                                                                                    | ( ) ( ) ( ) ( ) ( ) ( ) ( ) ( ) ( ) ( )                                                                                                    | the M                      |
| Ready                                                                                                    | An                                                                                                    | Microsoft Access 2000      |
|                                                                                                    |                                                                                                    | EN 🚎 💁 🕦 🏲 🌽 🛱 🌗 11/6/2012 |

23. Kreiranje baze podataka, treći korak - uključiti sva podešavanja, pa zatim komande DROP isključiti kada se prvi put kreira baza podataka, inače se prikazuju poruke sa greškama prilikom izvršavanja SQL komandi.

| PowerDesigner - [PDM Licne karte 2 sedmica 1130, Diagram_1]                                                                                                    | Second Stand Ind                                                                                                    |                            |
|----------------------------------------------------------------------------------------------------|----------------------------------------------------------------------------------------------------|----------------------------|
| Register File Edit View Model Symbol Database Report Repository                                                                                                    | Tools Window Help                                                                                                    | _ 8 ×                      |
| 🖹 😂 😂 🖬 🌒 🖪 😂 🕹 🗠 🗠 🗡 🔊 🥙 🚮                                                                                                    | i 16 🕼 2 🕞   🖷 💷 🦯 🧄 A   🖮 🛹 🛸 🛛 🖬 🗊 🖬 🕼 🕼 🖉 💷 🖉                                                                                                    |                            |
| Image: Second Second Secon | Physical Data Model     Model: Lione karte 2 sedmica 1130     Pradage     abase Generation - Lione karte 2 sedmica 1130     Pradage     abase Generation - Lione karte 2 sedmica 1130     Pradage     Table 4 Column     Proview     All Objects     Table 4 Column     Proview     Table 4 Column     Proview     Table 4 Column     Proview     Table 4 Column     Proview     Table 4 Column     Proview     Proview |                            |
| 🖾 Local 🔯 Repository                                                                                                    |                                                                                                    | •                          |
| Migrating columns<br>- Generating diagrams and graphical symbols                                                                                                    |                                                                                                    | •                          |
| The model has been successfully generated<br>Rebuild indexes in progress<br>Rebuild indexes completed.                                                                                                    |                                                                                                    | E                          |
| General À Check Model À Generation & Reverse /                                                                                                    |                                                                                                    | ► at,                      |
| Ready                                                                                                    |                                                                                                    | Microsoft Access 2000      |
|                                                                                                    |                                                                                                    | EN 🚋 🔀 🧏 🏲 🌽 🛱 🌗 11/6/2012 |

24. Kreiranje baze podataka, četvrti korak – ostvarivanje konekcije do nove baze podataka, izabrati ODBC machine data source.

| 🖓 PowerDesigner - [PDM Licne karte 2 sedmica 1130, Diagram_1]                                                                                                    | Second Second and                                                                                                    |                                       |
|----------------------------------------------------------------------------------------------------|----------------------------------------------------------------------------------------------------|---------------------------------------|
| 🖫 File Edit View Model Symbol Database Report Repository Tools                                                                                                    | Window Help                                                                                                    | _ 8 ×                                 |
| י אין 😭 😭 אין אין אין אין אין אין אין אין אין אין                                                                                                    | 2 2 🖌   🛍 🔟 🖉 🛦   🖮 🛹 🐃 🛛 🖬 🖬 🖬 🕼 🗐   🔯 🗐                                                                                                    |                                       |
| Workspace     Workspace     Workspace | Location     Physical Data Model     Model: Location     Physical Data Model     Model: Location     Physical Data Model     Model: Location     Physical Data Model     Phote: Location     Physical Data Model     Phote: Location     Physical Data Model     Physical Data     Physical Data     Physical     Physical Data     Physical Data     Phy |                                       |
| 🖾 Local 🔯 Repository                                                                                                    | 111                                                                                                    |                                       |
| Database Generation     Generation: Check model starting     Generation: Check model successful.     Sorting object     Sort completed.                                                                                                    |                                                                                                    | E                                     |
| ]] Ceneral & Check Model & Generation & Reverse /                                                                                                    |                                                                                                    | ► at                                  |
| Ready                                                                                                    |                                                                                                    | Microsoft Access 2000                 |
| 🚱 ⋵ 🚞 🔍 💾 🖭 🚸                                                                                                    |                                                                                                    | EN 🚎 🔀 📌 🏴 🎸 🛱 🕪 4:17 PM<br>11/6/2012 |

25. Kreiranje baze podataka, peti korak – izbor odgovarajućeg drajvera, pa zatim sledi opcija Modify.

| 🖓 PowerDesigner - [PDM Licne karte 2 sedmica 1130, Diagram_1]                                                                                                    | Second Manufacture                                                                                                    |                                                                                                    |
|----------------------------------------------------------------------------------------------------|----------------------------------------------------------------------------------------------------|----------------------------------------------------------------------------------------------------|
| Register File Edit View Model Symbol Database Report Repository Tools                                                                                                    | Window Help                                                                                                    | _ 8 ×                                                                                                    |
| 1 🖗 🗃 🕼 🖉 🖪 🖉 🖉 🖉 🖉 🖉 🖉                                                                                                    | r 🛛 🖉 🖉 🖉 🖉 🖌 🕐 🗛 🛛 🖛 🛹 🐂 🛛 🐨 🖉 🖾 🕼 🖉 🖾 🕼                                                                                                    | 2 💷                                                                                                    |
| Workspace       Unre kate "       Domans       Degram_1       Domans       Degram_1       Domans       Degram_1       Domans       Degram_1       Domans       Degram_1       Domans       Degram_1       Domans       Degram_1       Domans       Degram_1       Degram_1       Degram | Connect to a Data Source  Connect to a Data Source  Data source  Data source  Data | Project Data Model  Project Data Model  Luce start 2 stadmica 1190  pr mr. Diagan_1  r. Kat Zoltan Data: 1106/2012  n: 2  Mesto  Mesto  Mesto  Mesto  Mesto  Crave  Crave Crave  Crave  Crave  Crave  Crave  Crave  Crave  Crave  Crave Crave  Crave  Crave Crave Crave Crave Crave Crave |
| Carl Carl Repository                                                                                                    |                                                                                                    | ,-                                                                                                    |
| Database Generation     Generation: Check model stating.     Generation: Check model successful.     Sorting objects     Sort completed.                                                                                                    |                                                                                                    | Ē                                                                                                    |
| ]] Check Model & Generation & Reverse /                                                                                                    |                                                                                                    | m 🕨                                                                                                    |
| Ready                                                                                                    |                                                                                                    | Microsoft Access 2000                                                                                                    |
|                                                                                                    |                                                                                                    | EN 🚎 🔀 🥦 🕩 🧭 🛱 🌒 4:18 PM<br>11/6/2012                                                                                                    |

26. Kreiranje baze podataka, šesti korak – kreiranje nove baze podataka u Access SUBP-u, izabrati taster Create.

| 🔗 PowerDesigner - [PDM Licne karte 2 sedmica 1130, Diagram_1]                                                                                                    |                         |
|----------------------------------------------------------------------------------------------------|-------------------------|
| 🔁 File Edit View Model Symbol Database Report Repository Tools Window Help                                                                                                    | _ 8 ×                   |
| N 🖨 😂 🖌 🕼 🕼 🕹 🕺 🖄 🖄 🖉 🖉 👘 🌍 👘 🌍 🖀 🖏 😨 🕼 🐂 🐨 🖉 🖓 🖓 👘 🖓 👘                                                                                                    |                         |
| Result List  Result List  Result List  Result List  Category  Cneck  Digota  Diagon  Comman  Diagon  Comman  Diagon  Comman  Diagon  Comman  Diagon  Comman  Diagon  Comman  Diagon  Comman  Diagon  Comman  Diagon  Comman  Diagon  Comman  Diagon  Comman  Diagon  Comman  Diagon  Comman  Diagon  Comman  Diagon  Comman  Diagon  Diagon  Comman  Diagon  Diagon  Comman  Diagon  Diagon  Diagon  Diagon  Comman  Diagon  Diagon  D |                         |
| Cal Local Q Repository                                                                                                    |                         |
| deveration     deveration     d      |                         |
| Ready                                                                                                    | Microsoft Access 2000   |
| 🚱 🤆 📜 🖸 💾 🖉 🚸                                                                                                    | 💁 隆 🖿 🌽 🚏 🌗 🛛 4:18 PM 🚺 |

27. Kreiranje baze podataka, sedmi korak – izabrati lokaciju fajla baze (draajv i folder), upisati naziv baze (npr. Licne karte.mdb) i izabrati taster OK.

| 🖓 PowerDesigner - [PDM Licne karte 2 sedmica 1130, Diagram_                                                                                                    | 1]                                                                                                    | Include Street State                                                                                                    |                                                                                                    |                             |
|----------------------------------------------------------------------------------------------------|----------------------------------------------------------------------------------------------------|----------------------------------------------------------------------------------------------------|----------------------------------------------------------------------------------------------------|-----------------------------|
| Register File Edit View Model Symbol Database Report                                                                                                    | Repository Tools Window Help                                                                                                    |                                                                                                    |                                                                                                    | _ 8 ×                       |
| 🖞 🗃 🚰 🖬 🌒   🖪 🔿   者 📴 🛍 🗡   🤊  🍅                                                                                                    | =   🧒    🖀 🕦 🗷 🗟   🖮 💷 🦯 🖇                                                                                                    | > A   🖿 🛹 🐃 🛛 🐨 🖬 🖬 🖬 🕅 🔯                                                                                                    | <b>1</b>                                                                                                    |                             |
| Workspace     Urne kate *     Geogram_1     Geogram_1 | Object Location     New Database     Dute Kate Zeedinic 1130 mds     Fabrika ujes Inconsmoo     Fabrika ujes Inconsmoo     Fabrika ujes     Fabrika ujes     Fabrika ujes     Fabrika ujes     Fabrika ujes     Fabrika ujes     Fabrika     Fabrika ujes     Fabrika     Fabrika ujes     Fabrika     Fabrika ujes     Fabrika     Fabrika ujes     Fabrika     Fabrika | Directories:<br>c.\kazi zotan<br>Cancel<br>Cancel | Physical Data Model<br>al: Liona karte 2 sedmica 1130<br>pan_1<br>pilan Date: 11.02012<br>Mesto<br><u>COUNTER</u> <u>Sol2</u><br>NREGER <u>sol2</u><br>NREGER <u>sol2</u><br>NREGER <u>sol2</u><br>NREGER <u>sol2</u><br>NREGER <u>sol2</u><br>NREGER <u>sol2</u> |                             |
| Local Repository     Action Deck model starting,     Generation.     Deck model successful.     Sorting objects.     Sort completed.                                                                                                    | Locale<br>General - Legacy                                                                                                    | Dives:<br>C:<br>Network                                                                                                    | Drzava<br>CUITER <u>Sple</u><br>VARCHAR(30)                                                                                                    |                             |
| General Check Model Generation Reverse                                                                                                    |                                                                                                    |                                                                                                    | III                                                                                                    |                             |
| Ready                                                                                                    |                                                                                                    |                                                                                                    |                                                                                                    | Microsoft Access 2000       |
| 🔊 🙆 🚞 o 💾 🖾                                                                                                    |                                                                                                    |                                                                                                    | EN                                                                                                    | ) 🚎 🛃 🕦 🍽 🏂 🛱 🌗 👫 4:19 PM 📗 |

28. Kreiranje baze podataka, osmi korak – izabrati taster Connect kako bi se otvorila konekcija do novokreirane, prazne baze.

| 🗿 PowerDesigner - [PDM Licne karte 2 sedmica 1130, Diagram_1]                                                                                                    | Second Hand Std                                                                                                    |                                       |
|----------------------------------------------------------------------------------------------------|----------------------------------------------------------------------------------------------------|---------------------------------------|
| 🖫 File Edit View Model Symbol Database Report Repository Tools                                                                                                    | Window Help                                                                                                    | _ 8 ×                                 |
| 🖞 🗃 🗃 🖬 🗿 🖪 🕹 🕹 🧏 🖴 🔷 🖌 🖉 📽 🔛                                                                                                    | 🧟 2 🗣   🐂 🗐 🦯 🍫 A   🖮 49 🗣 🛛 🖼 🕼 🕼 2 🗣 🔤                                                                                                    |                                       |
| Workspace     Durk kate *     Degram_1     Data bens     Define taxe 2 sedmics 1     Domains     Tables     References                                                   | Excetton     Physical Data Model     Model. Licre tarks 2 redmice 1130     Padage     Padagee     Padagee     Padagee     Padagee     Padagee     Padagee     Pa |                                       |
|                                                                                                    | III                                                                                                    | •                                     |
| I Database Generation     Generation     Generation: Check model stating     Generation: Check model successful.     Softing objects     Softing objects     Successful. |                                                                                                    | Ē                                     |
| ]] └──► \ General \ Check Model \ Generation \ Reverse /                                                                                                    |                                                                                                    | h. •                                  |
| Ready                                                                                                    |                                                                                                    | Microsoft Access 2000                 |
|                                                                                                    |                                                                                                    | EN 🚎 🛃 🥦 🏴 🌽 🚏 🌒 4:20 PM<br>11/6/2012 |

29. Kreiranje baze podataka, prikaz generisanih SQL DDL komadni. Pritisnuti taster Run. Ukoliko Power Designer prijavljuje greške, birati Ignore All, pa proveriti sadržaj prozora sa porukama sistema kako bi se otkrili problemi u izvršavanju SQL komandi (Neophodno poznavanje SQL jezika).

| PowerDesigner - [PDM Licne karte 2                                                                                                    | sedmica 1130, Diagram_1]                        |                                                                                                    | and the second second se                                                                                                    |                                                                                                    |                              |
|----------------------------------------------------------------------------------------------------|-------------------------------------------------|----------------------------------------------------------------------------------------------------|----------------------------------------------------------------------------------------------------|----------------------------------------------------------------------------------------------------|------------------------------|
| Raine Edit View Model Symbo                                                                                                    | ol Database Report Repository                   | Tools Window Help                                                                                                    |                                                                                                    |                                                                                                    | _ 8 ×                        |
| 🔁 😂 😂 🖬 🖉   🖪 🔿   🕹 🖉                                                                                                    | b 🛍 🗙   🤊 🤊 ( 🕋   🎯 🔢                           | 🖀 🗟 🗟 🍃   🖷 💷 🦯 🧄 A                                                                                                    | 🖿 🗢 🐂 🛛 🖬 🖬 🖬 🖉 🖉 🗐 🔯                                                                                                    | 2 m                                                                                                    |                              |
| Workspace     Cone kate     Cone kate     Conains     Conains | sult List<br>Category Check<br>Find Check Model | Cbject Location Cbject Location Cbject Locatio | Mode<br>Padi<br>Padi | Physical Data Model<br>It: Lone tarls 2 sechnica 1130<br>ge:<br>amp Data 11/6/2012<br>F2 201an Date 11/6/2012<br>Mesto<br>E COUNTER Sech<br>VARCHAR(30)<br>Drave<br>S COUNTER Sech<br>VARCHAR(30) |                              |
|                                                                                                    |                                                 |                                                                                                    |                                                                                                    |                                                                                                    | 4                            |
| I > Table: Mesto (Mesto)     J > Table: Cosba (Osoba)     Peference: se nalazi (se nalazi)     Peference: dokument izdao (dokument)     Peference: ima prebivatilse u (ima prebi<br>> Reference: ima prebivatilse u (ima prebi<br>> Reference: ma prebivatilse u (ima prebi<br>> Reference: ma prebivatilse u (ima prebi<br>> Centri Generation completed                                                                                                    | izdao)<br>valiste u)<br>eneration √Reverse /    | <                                                                                                    |                                                                                                    |                                                                                                    | ш •<br>•                     |
| Ready                                                                                                    |                                                 |                                                                                                    |                                                                                                    |                                                                                                    | Microsoft Access 2000        |
| 📀 🧀 🚞 O                                                                                                    |                                                 |                                                                                                    |                                                                                                    |                                                                                                    | EN 🚎 🛃 📌 🏲 🏂 🛱 🚸 🕴 4:20 PM 📗 |

30. Nakon izvršenih SQL komadni, baza podataka je generisana. Zatvoriti konekciju do baze preko menija Database-Disconnect i pokrenuti MS Access softver i učitati fajl baze podataka.

| PowerDesigner - [PDM Licne karte 2                                                                                                    | sedmica 1130, Diagram_1]                                                           |                                                                                                    |                                                                                                    |                                                                                                    |                          |
|----------------------------------------------------------------------------------------------------|------------------------------------------------------------------------------------|----------------------------------------------------------------------------------------------------|----------------------------------------------------------------------------------------------------|----------------------------------------------------------------------------------------------------|--------------------------|
| Re Edit View Model Symbo                                                                                                    | Database Report Repository Tools                                                   | Window Help                                                                                                    |                                                                                                    |                                                                                                    | _ <i>8</i> ×             |
|                                                                                                    | Change Current DBMS<br>Edit Current DBMS<br>Default Physical Options               |                                                                                                    | > A   = + ->    7 = 1 1   2                                                                                                    |                                                                                                    | Palette 🛐                |
| Cation Control Cation Cation C | Generate Database<br>Apply Model Changes to Database<br>Update Model from Database | Ctrl+G<br>Ctrl+R                                                                                                    |                                                                                                    | Physical Data Model<br>Model: Lione karte 2 sedmica 1130<br>Padage:<br>Diagram: Diagram_<br>Juigram: Diagram_<br>Author: Kazi Zoltan Date: 11/8/2012           |                          |
| Relationships     Relationships     Lone kate 2 sedmica 1     Diagram_1     Domains                                                                                                    | Estimate Database Size<br>Generate Test Data<br>Generate Extraction Scripts        | Ctrl+Shift+D                                                                                                    |                                                                                                    | Version: 2                                                                                                    |                          |
|                                                                                                    | Execute SQL<br>Configure Connections                                               | Ctrl+Shift+E                                                                                                    | CHAR(13) <pi></pi>                                                                                                    | Mesto                                                                                                    |                          |
|                                                                                                    | Disconnect<br>Disconnect                                                           | Ctrl-Shift-N INTER<br>INTER<br>VARC<br>Vaci do<br>Datum Colvanja LV- OATE<br>Pol<br>Datum colvanja LV- OATE<br>Silka GRN<br>Pol<br>Datum colvanja VARC<br>Silka GRN<br>Datum colvanja VARC<br>Sartjal tr LK VARC<br>Colvas prata GENI | IGER <td>Draws COUNTER Sele<br/>D draws (THEGER db)<br/>Naziv VARCHAR(20)<br/>Optimin VARCHAR(20)<br/>Draws<br/>Draws<br/>Draws<br/>ID draws COUNTER Sele<br/>Naziv VARCHAR(30)</td> <td></td> | Draws COUNTER Sele<br>D draws (THEGER db)<br>Naziv VARCHAR(20)<br>Optimin VARCHAR(20)<br>Draws<br>Draws<br>Draws<br>ID draws COUNTER Sele<br>Naziv VARCHAR(30) |                          |
| Local Repository                                                                                                    |                                                                                    |                                                                                                    |                                                                                                    |                                                                                                    |                          |
| ▲ alter table Osoba<br>add constraint "FK_OSOBA_RODJENA<br>references Mesto ("ID mesta")<br>Statement successfully executed.                                                                                                    | .U_MESTO" foreign key ("ID mesta")                                                 |                                                                                                    |                                                                                                    |                                                                                                    | •                        |
| Generation partially completed:<br>1 errors for 8 statements executed<br>General Check Model G                                                                                                    | eneration (Reverse /                                                               | •                                                                                                    | ٠                                                                                                    | III                                                                                                    | ▼<br>                    |
| Disconnects from the target database                                                                                                    |                                                                                    |                                                                                                    |                                                                                                    |                                                                                                    | Microsoft Access 2000    |
|                                                                                                    |                                                                                    |                                                                                                    |                                                                                                    |                                                                                                    | EN 🚎 💁 📌 🖿 🧳 🛱 🕪 4:20 PM |